## How to reset your password on a District provided device after registering with the FIM Self Service Password Reset Site

## FIM Self Service Password Reset

Domain Joined Computer

|                                                                   | L                                                          | lser name                                 |                                |               |
|-------------------------------------------------------------------|------------------------------------------------------------|-------------------------------------------|--------------------------------|---------------|
|                                                                   | F                                                          | Password                                  |                                | $\rightarrow$ |
|                                                                   |                                                            |                                           | Sign in to: SDOC               |               |
|                                                                   |                                                            | How do                                    | o I sign in to another domain? |               |
|                                                                   |                                                            |                                           | Forgot your password?          |               |
| Once the Fore<br>ins and Snap-i<br>the computer,<br>logon screen. | front Identity Ma<br>ns component is<br>, a new link appea | inager Add-<br>installed on<br>ars on the |                                |               |
| Type your use<br>"Forgot your p                                   | rname and then o<br>bassword?"                             | click the link                            |                                |               |

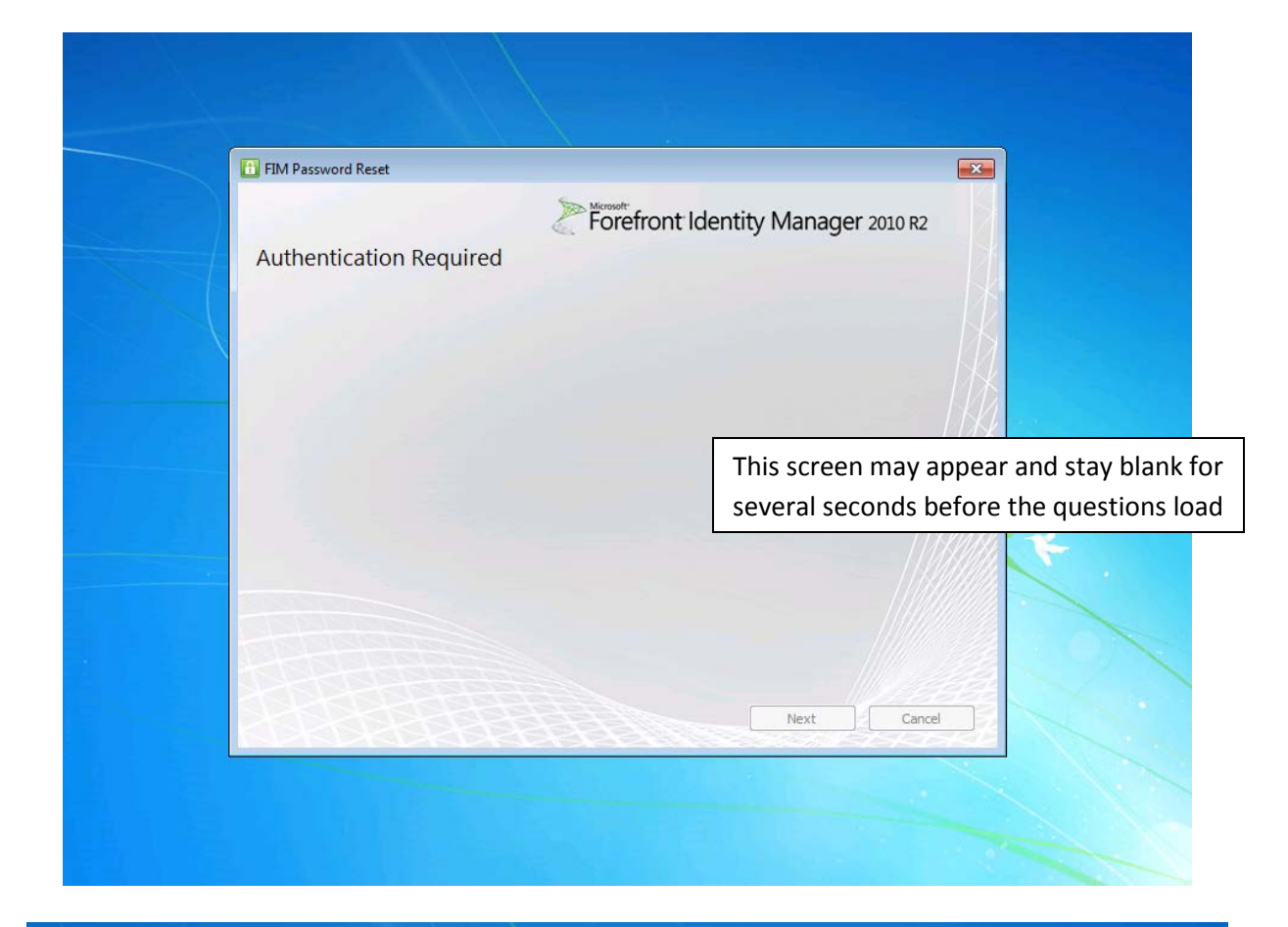

| FIM Password Reset                                   |                                                                        |                                                                            | <b>-</b> ×     |
|------------------------------------------------------|------------------------------------------------------------------------|----------------------------------------------------------------------------|----------------|
|                                                      | For                                                                    | efront Identity Manager 2010                                               | ) R2           |
| uthentication                                        | Required                                                               |                                                                            |                |
| /elcome to self-service<br>hallenges incorrectly, ye | password reset. You will be preser<br>our account may be locked out fo | nted with a series of challenges. If you answe<br>r future reset attempts. | r any of the   |
| What's your mother's                                 | maiden name?                                                           | *                                                                          | $\neg h$       |
| What city were you bo                                | rn in?                                                                 | *                                                                          | <b>-</b> K     |
| What's your favorite a                               | tivity?                                                                | *                                                                          | $-\mathcal{U}$ |
|                                                      | Answer the questions v<br>you previously register<br>Next              | with the answers<br>ed with and click                                      |                |
|                                                      |                                                                        | Next                                                                       | Cancel         |

|                                                                   | FIM Password Reset                                                                                                    | Ξ                                                                                                    |  |
|-------------------------------------------------------------------|----------------------------------------------------------------------------------------------------|----------------------------------------------------------------------------------------------------|--|
|                                                                   |                                                                                                    | Forefront Identity Manager 2010 P2                                                                                                    |  |
|                                                                   | Authentication Reg                                                                                                    | uired                                                                                                    |  |
|                                                                   | Welcome to self-service passw<br>challenges incorrectly, your ac                                                                                                    | ord reset. You will be presented with a series of challenges. If you answer any of the count may be locked out for future reset attempts.                                                                                                    |  |
|                                                                   | What's your mother's maider                                                                                                    | n name? *                                                                                                    |  |
|                                                                   | What city were you born in                                                                                                    | FIM Password Reset                                                                                                    |  |
|                                                                   | What's your favorite activit                                                                                                    | Processing                                                                                                    |  |
|                                                                   | L                                                                                                    |                                                                                                    |  |
|                                                                   |                                                                                                    |                                                                                                    |  |
|                                                                   |                                                                                                    |                                                                                                    |  |
|                                                                   |                                                                                                    |                                                                                                    |  |
|                                                                   | A A A A A                                                                                                    |                                                                                                    |  |
|                                                                   | 1 A SA SA SA SA                                                                                                    | Next Cancel                                                                                                    |  |
|                                                                   |                                                                                                    |                                                                                                    |  |
|                                                                   |                                                                                                    |                                                                                                    |  |
|                                                                   |                                                                                                    |                                                                                                    |  |
|                                                                   |                                                                                                    |                                                                                                    |  |
| F                                                                 |                                                                                                    |                                                                                                    |  |
| F                                                                 | FIM Password Reset                                                                                                    | Microsoft -                                                                                                    |  |
| F F                                                               | FIM Password Reset                                                                                                    | Forefront Identity Manager 2010 R2                                                                                                    |  |
| E                                                                 | FIM Password Reset<br>nter Your New Passw                                                                                                    | Forefront Identity Manager 2010 R2                                                                                                    |  |
| E                                                                 | FIM Password Reset<br>nter Your New Passw                                                                                                    | Forefront Identity Manager 2010 R2                                                                                                    |  |
| E                                                                 | FIM Password Reset<br>nter Your New Passw                                                                                                    | Microsoft<br>Forefront Identity Manager 2010 R2                                                                                                    |  |
| E                                                                 | TIM Password Reset<br>nter Your New Passw<br>Domain\Username:                                                                                                    | Microsoft<br>Forefront Identity Manager 2010 R2                                                                                                    |  |
| E                                                                 | FIM Password Reset<br>nter Your New Passw<br>Domain\Username:<br>New password:                                                                                                    | Forefront Identity Manager 2010 R2                                                                                                    |  |
| E                                                                 | TIM Password Reset<br>nter Your New Passw<br>Domain\Username:<br>New password:<br>Confirm new password:                                                                                                    | Forefront Identity Manager 2010 R2                                                                                                    |  |
| E                                                                 | TIM Password Reset<br>Inter Your New Passw<br>Domain\Username:<br>New password:<br>Confirm new password:<br>Note: The user name above may<br>example of another logon format                                                                                                    | Microsoft<br>Forefront Identity Manager 2010 R2<br>Ford<br>SDOC\                                                                                                    |  |
| E                                                                 | FIM Password Reset<br>Inter Your New Passw<br>Domain\Username:<br>New password:<br>Confirm new password:<br>Note: The user name above may<br>example of another logon format                                                                                                    | Microsoft<br>Forefront Identity Manager 2010 R2<br>word<br>SDOC\                                                                                                    |  |
| E                                                                 | FIM Password Reset<br>Inter Your New Passw<br>Domain\Username:<br>New password:<br>Confirm new password:<br>Note: The user name above may<br>example of another logon format                                                                                                    | Merosoft<br>Forefront Identity Manager 2010 R2<br>rord<br>SDOC\<br>display in a different format than you are accustomed to logging in with. An is @osceola.k12.fl.us.                                                                                                    |  |
| E<br>nter th                                                      | TIM Password Reset<br>Inter Your New Passw<br>Domain\Username:<br>New password:<br>Confirm new password:<br>Note: The user name above may<br>example of another logon format<br>the new password in both                                                                                                    | Microsoft<br>Forefront Identity Manager 2010 R2<br>ord<br>SDOC\<br>I<br>display in a different format than you are accustomed to logging in with. An<br>is @osceola.k12.fl.us.                                                                                                    |  |
| E<br>E<br>Inter th<br>lick Re                                     | TIM Password Reset<br>Inter Your New Passw<br>Domain\Username:<br>New password:<br>Confirm new password:<br>Note: The user name above may<br>example of another logon format<br>the new password in both<br>set. If the passwords do r                                                                                                    | wiresort Forefront Identity Manager 2010 R2  ord  SDOC\ I  display in a different format than you are accustomed to logging in with. An is @osceola.k12.fl.us.  boxes and hot match in accumplonity                                                                                                    |  |
| E<br>E<br>Inter the<br>lick Reported by                           | FIM Password Reset<br>Inter Your New Passw<br>Domain\Username:<br>New password:<br>Confirm new password:<br>Note: The user name above may<br>example of another logon format<br>The new password in both<br>set. If the passwords do r<br>pixes or does not meet the<br>ments, an error how will a                                                                |                                                                                                    |  |
| E<br>E<br>Inter the<br>lick Re<br>poth boo<br>equire              | TIM Password Reset<br>Inter Your New Passwo<br>Domain\Username:<br>New password:<br>Confirm new password:<br>Note: The user name above may<br>example of another logon format<br>the new password in both<br>set. If the passwords do r<br>pass or does not meet the<br>ments, an error box will a<br>cess will need to be resta                                  | where the former than you are accustomed to logging in with. An is                                                                                                    |  |
| E<br>E<br>E<br>Inter th<br>lick Re<br>poth bc<br>equire<br>he pro | TIM Password Reset<br>Inter Your New Passwo<br>Domain\Username:<br>New password:<br>Confirm new password:<br>Note: The user name above may<br>example of another logon format<br>The new password in both<br>set. If the password in both<br>set. If the passwords do r<br>pixes or does not meet the<br>ments, an error box will a<br>cess will need to be resta | SDCC<br>socc<br>socc<br>display in a different format than you are accustomed to logging in with. An<br>is @osceola.k12.fl.us.<br>boxes and<br>hot match in<br>a complexity<br>appear and<br>irted                                                                                                    |  |
| E<br>nter th<br>lick Re<br>poth bc<br>equire<br>he pro            | TIM Password Reset<br>Inter Your New Passwo<br>Domain\Username:<br>New password:<br>Confirm new password:<br>Note: The user name above may<br>example of another logon format<br>The new password in both<br>set. If the passwords do r<br>pixes or does not meet the<br>ments, an error box will a<br>cess will need to be resta                                 | The second second secon |  |
| E<br>E<br>E<br>Inter th<br>lick Re<br>poth bo<br>equire<br>he pro | TIM Password Reset  Inter Your New Passw Domain\Username: New password: Confirm new password: Note: The user name above may example of another logon format  The new password in both set. If the passwords do r pixes or does not meet the ments, an error box will a cess will need to be resta                                                                 | Tord  Torefront Identity Manager 2010 R2  Tord  SDC(  I  display in a different format than you are accustomed to logging in with. An  @ osceola.k12.fl.us.  boxes and  hot match in  e complexity  appear and  tred  Reset Cance                                                                                                    |  |

|                                                                                                    | Limet .                                                                                                    |
|----------------------------------------------------------------------------------------------------|----------------------------------------------------------------------------------------------------|
|                                                                                                    | Forefront Identity Manager 2010 R2                                                                                                    |
|                                                                                                    |                                                                                                    |
|                                                                                                    |                                                                                                    |
|                                                                                                    |                                                                                                    |
|                                                                                                    |                                                                                                    |
|                                                                                                    | FIM Password Reset                                                                                                    |
|                                                                                                    | Processing                                                                                                    |
|                                                                                                    |                                                                                                    |
|                                                                                                    |                                                                                                    |
|                                                                                                    |                                                                                                    |
|                                                                                                    |                                                                                                    |
|                                                                                                    |                                                                                                    |
|                                                                                                    |                                                                                                    |
|                                                                                                    |                                                                                                    |
| <u>ISPRIMAD</u>                                                                                                    |                                                                                                    |
|                                                                                                    |                                                                                                    |
|                                                                                                    |                                                                                                    |
|                                                                                                    |                                                                                                    |
|                                                                                                    |                                                                                                    |
| FIM Password Reset                                                                                                    |                                                                                                    |
| FIM Password Reset                                                                                                    | Forefront Identity Manager 2010 R2                                                                                                    |
| FIM Password Reset                                                                                                    | Forefront Identity Manager 2010 R2                                                                                                    |
| FIM Password Reset                                                                                                    | Password                                                                                                    |
| FIM Password Reset                                                                                                    | Password                                                                                                    |
| FIM Password Reset                                                                                                    | Password                                                                                                    |
| FIM Password Reset<br>Enter Your New<br>Domain\Username:<br>New password:                                                                                                    | Password                                                                                                    |
| FIM Password Reset<br>Enter Your New<br>Domain\Username:<br>New password:<br>Confirm new password                                                                                                    | A Password                                                                                                    |
| FIM Password Reset<br>Enter Your New<br>Domain\Username:<br>New password:<br>Confirm new password<br>Note: The user name a<br>example of another loop                                                                                                    | A Password<br>SDOC<br>SDOC |
| FIM Password Reset<br>Enter Your New<br>Domain\Username:<br>New password:<br>Confirm new password<br>Note: The user name a<br>example of another log                                                                                                    | Were soft<br>Forefront Identity Manager 2010 R2<br>V Password<br>spoc\<br>spoc\<br>source<br>d:<br>above may display in a different format than you are accustomed to logging in with. An<br>gon format is @osceola.k12.fl.us.                                                                                                    |
| FIM Password Reset<br>Enter Your New<br>Domain\Username:<br>New password:<br>Confirm new password<br>Note: The user name a<br>example of another log<br>Wou have succe<br>with your new                                                                    | Weressfully reset your password. It may take a few minutes before you are able to loging in with. An password.                                                                                                    |
| FIM Password Reset<br>Enter Your New<br>Domain\Username:<br>New password:<br>Confirm new password<br>Note: The user name a<br>example of another log                                                                                                    | Moreout<br>Forefront Identity Manager 2010 R2<br>V Password<br>sbove may display in a different format than you are accustomed to logging in with. An<br>gon format is (a) (@osceola.k12.fl.us.                                                                                                    |
| FIM Password Reset<br>Enter Your New<br>Domain\Username:<br>New password:<br>Confirm new password<br>Note: The user name a<br>example of another log<br>With your new                                                                                      | Construction of the set of the set of t                                                                                                    |
| FIM Password Reset<br>Enter Your New<br>Domain\Username:<br>New password:<br>Confirm new password<br>Note: The user name a<br>example of another log<br>Wou have succe<br>with your new<br>e: It may take a few m<br>word to apply.                        | Password  SDOC\ SDOC\ SOC\ SOC\ SOC\ SOC\ SOC\ SOC\ SOC\ S                                                                                                    |
| FIM Password Reset<br>Enter Your New<br>Domain\Username:<br>New password:<br>Confirm new password<br>Note: The user name a<br>example of another log<br>$\widetilde{\bigcirc}$ You have succe<br>with your new<br>E: It may take a few n<br>word to apply. | Password      SDOC\      orgen format is@osceola.k12.fl.us.      restfully reset your password. It may take a few minutes before you are able to logain     password  minutes for the                                                                                                    |